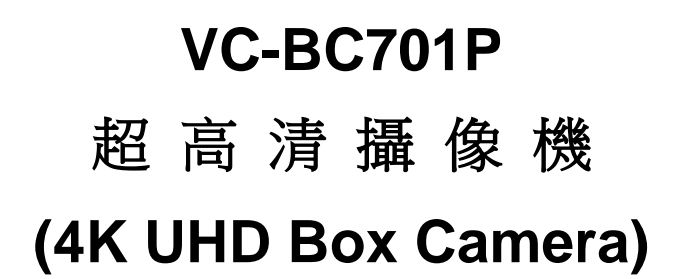

使用手冊-繁體中文

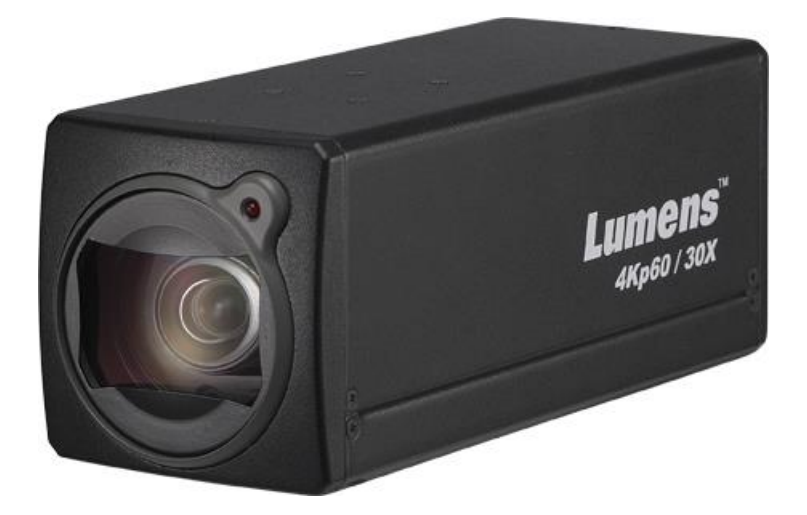

Version VCAX105

# [重要]

最新版本之快速操作手册、各國語系的使用手册、軟體、

驅動程式等,請至 Lumens 網站下載

https://www.MyLumens.com/support

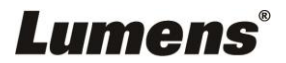

| 版 | 權 | 資   | と 訊                | 2  |
|---|---|-----|--------------------|----|
| 第 | 1 | 章   | 安全指示               |    |
| 第 | 2 | 章   | 配件清單               | 5  |
| 第 | 3 | 章   | 產品功能介紹             | 6  |
|   |   | 3.1 | 產品 <b>I/O</b> 功能介紹 | 6  |
|   |   | 3.2 | Tally 指示燈功能說明      | 6  |
| 第 | 4 | 章   | 安裝説明               | 7  |
|   |   | 4.1 | 安裝說明               | 7  |
|   |   | 4.2 | 連接裝置               | 8  |
| 第 | 5 | 章   | 網路功能設定説明           | 10 |
|   |   | 5.1 | 網頁系統需求             | 10 |
|   |   | 5.2 | 攝像機連接網路            | 10 |
|   |   | 5.3 | 網頁功能說明             | 13 |
| 第 | 6 | 章   | 常見問題排除             | 28 |

目 錄

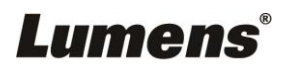

# 版權資訊

版權所有© Lumens Digital Optics Inc.保留所有權利。

Lumens 為 Lumens Digital Optics Inc.正進行註冊的商標。

若未獲得 Lumens Digital Optics Inc.之書面同意,不得以任何方式複製、重製、或傳送本檔,除非因為購買本產品可複製本檔當備份。

為了持續改良產品, 謹此保留變更產品規格, 恕不另行通知。本檔內之資訊可能變更, 恕不另 行通知。

為完整解釋或描述本產品如何使用,其他產品或公司的名稱可能會出現在本手冊中,因此沒有 侵權之意。

免責聲明:對於本檔可能之技術或編輯錯誤或遺漏;提供本檔、使用或操作本產品而產生意外或關連性的損壞,Lumens Digital Optics Inc. 恕不負責。

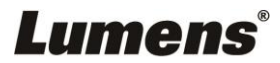

# 第1章 安全指示

請務必遵循下列安全指示使用本產品:

- 1 操作
  - 1.1 請依本產品建議的操作環境使用。
  - 1.2 請勿將產品傾斜使用。
  - 1.3 請勿將本產品置於不穩定的推車、台面、或桌面上。
  - 1.4 請勿在水邊或熱源邊使用本產品。
  - 1.5 僅使用廠商推薦的附屬裝置。
  - 1.6 請使用本產品所標示的電源類型,如不確定適用電源類型時,請洽您的經銷商或當地電力公司。
  - 1.7 操作插頭時,請務必遵循下列安全措施,以免產生火花或火災:
    - 插入插座前,請清除插頭上的灰塵。
    - 請將插頭插牢。
  - 1.8 切勿多個插頭共用牆上的插座、延長線或多孔插座頭,以免造成危險。
  - 1.9 請勿堵塞本產品外殼的溝槽或開孔,因其有通風及避免本產品過熱。
  - 1.10 除非使用手冊內特別指示,請勿自行開啟或移除外蓋,因可能產生觸電或其他危險,維 修服務請洽合格服務人員。
  - 1.11 如有下列情形,請將本產品的電源拔除,並洽合格服務人員進行維修服務:
    - 電源線有磨損或損壞時。
    - 本產品遭液體、雨、或水濺濕時。
- 2 安裝
  - 2.1 基於安全性考量,請確認您購買的標準吊掛架,符合 UL 或 CE 安全認可,並且由代理 商認可的技術人員進行安裝。
- 3 存放
  - 3.1 請勿將本產品的電線置於容易踐踏之處,以免磨損或損壞電線或插頭。
  - 3.2 切勿將異物塞入機殼溝槽內,請勿以液體濺濕本產品。
  - 3.3 雷雨期間或長時間不用本產品時,請將電源插頭拔下。
  - 3.4 請勿將本產品或配件置於震動或發熱的物體上。
- 4 清潔
  - 4.1 清理前請將所有接線拔下,請用濕布清潔,切勿使用液體或噴霧式清潔劑。
- 5 遙控器 (配件若有遙控器)
  - 5.1 遙控器使用錯誤型號的電池可能產生故障,請依相關指示丟棄舊電池。

### ■ 安全措施

### 警告:為避免火災或電擊危險,切勿將本裝置暴露於雨中或濕氣中。

長時間未使用高清攝像機時,請將電源拔掉。

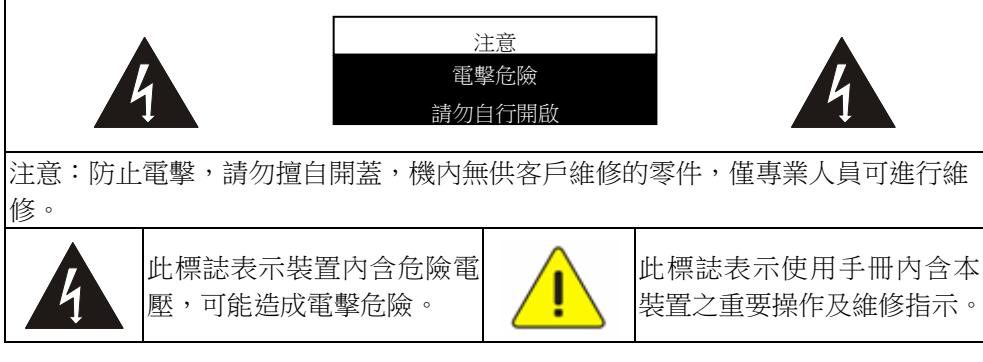

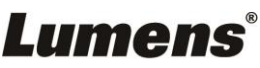

#### ■ FCC 警告

This equipment has been tested and found to comply with the limits for a Class A digital device, pursuant to part 15 of the FCC Rules. These limits are designed to provide reasonable protection against harmful interference when the equipment is operated in a commercial environment.

#### Notice :

The changes or modifications not expressly approved by the party responsible for compliance could void the user's authority to operate the equipment..

本設備符合 FCC 規則第 15 部分的規定·本設備已經過測試·符合 A 類設備的限制。這些限制旨在為在商業環境 操作設備提供合理的保護·以防止有害干擾。

#### ■ IC 警語

This digital apparatus does not exceed the Class A limits for radio noise emissions from digital apparatus as set out in the interference-causing equipment standard entitled "Digital Apparatus," ICES-003 of Industry Canada. Cet appareil numerique respecte les limites de bruits radioelectriques applicables aux appareils numeriques de Classe A prescrites dans la norme sur le material brouilleur: "Appareils Numeriques," NMB-003 edictee par l'Industrie.

#### ■ EN55032 (CE 輻射) 警告

Operation of this equipment in a residential environment could cause radio interference.

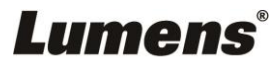

## VC-BC701P

電源線

電源轉接器

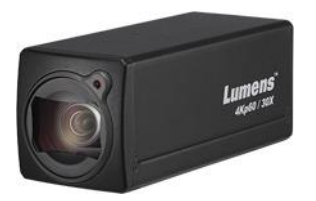

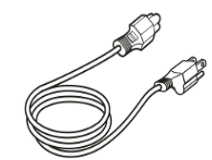

外觀可能因國別不同

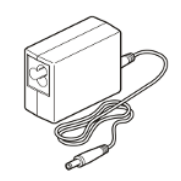

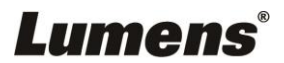

# 第3章 產品功能介紹

## 3.1產品 I/O 功能介紹

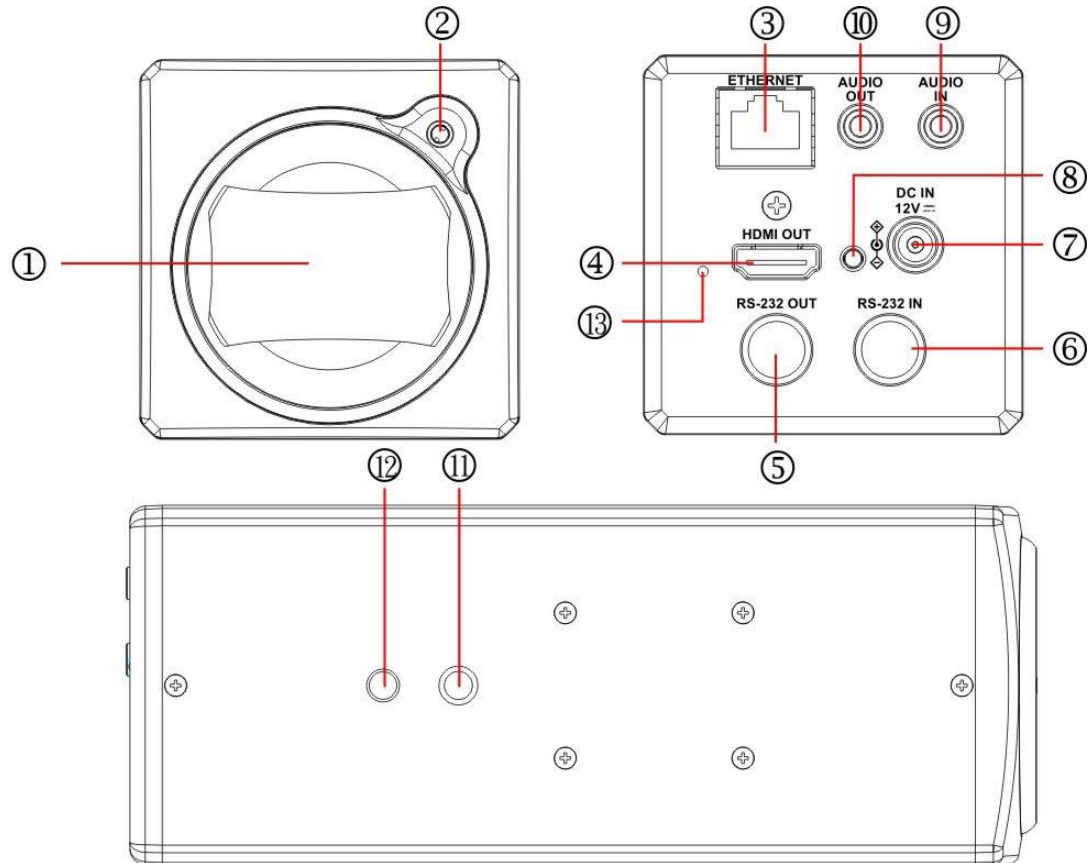

| NO. | 項目              | 功能說明                                          |
|-----|-----------------|-----------------------------------------------|
| 1.  | 鏡頭              | 30x 高清攝像鏡頭                                    |
| 2.  | Tally 指示燈       | 顯示攝像機 Tally 燈狀態                               |
| 3.  | 網路端口            | 網路線端口,支援 IEEE 802.3af 之路由器或集線器 PoE 供電         |
| 4.  | HDMI 輸出         | 出廠輸出解析度為 4K/30,請確認連接顯示設備支援 4K 解析度             |
| 5.  | <b>RS232</b> 輸出 | RS232 輸出端口,最多可串接7台攝像機                         |
| 6.  | <b>RS232</b> 輸入 | RS232 輸入端口,最多可串接7台攝像機                         |
| 7.  | DC 12V 電源接□     | AC power 供電連接端口                               |
| 8.  | 電源指示燈           | 上電後,指示燈會顯示紅色                                  |
| 9.  | Audio 輸入        | 可支援 Line In / Mic In                          |
| 10. | Audio 輸出        | 支援 3.5mm 音源輸入                                 |
| 11. | 三角架螺絲孔          | 規格 1/4", 20 UNC, 可將機器鎖固於三腳架或是安裝在 VC-WM11(選配)上 |
| 12. | 定位孔             | Ø5; 深度 2mm                                    |
| 13. | 重置按鍵            | 長按按鍵可重置攝像機設定                                  |

## 3.2 Tally 指示燈功能說明

**3.2.1** Tally 指示燈功能可透過 RS232 命令控制開啟, 請參考 VC-BC701P RS-232 command set 文件

# Lumens

# 第4章 安裝説明

# 4.1 安裝說明

4.1.1 VC-BC701P 尺寸

長 x 寬 x 高 : 169 x 67.0 x 67.0 mm

重量: 0.5 Kg

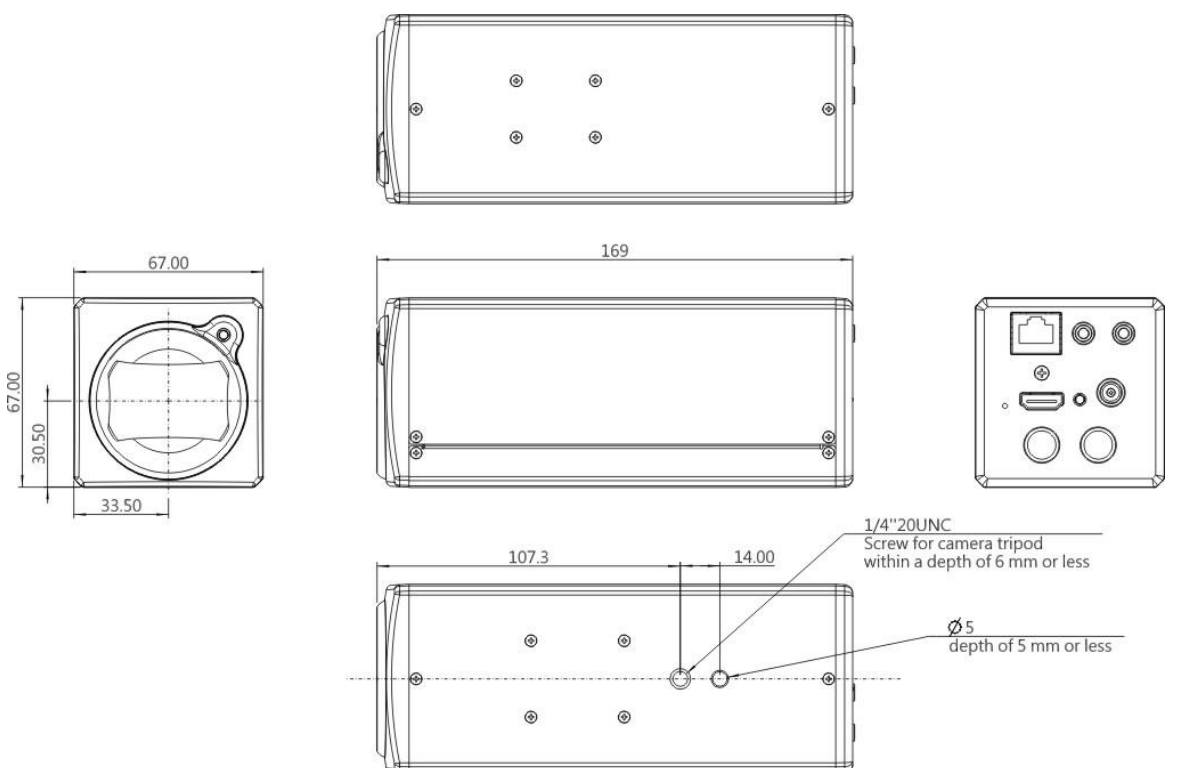

### 4.1.2 安裝方式

4.1.2.1 壁掛架:安裝於牆面上,使用 Lumens VC-WM11(選配)壁掛架

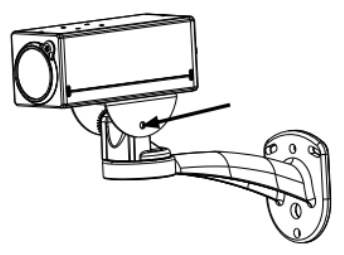

4.1.2.2 三腳架:安裝於規格 1/4", 20 UNC 的雲台三腳架上

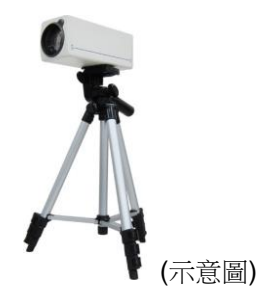

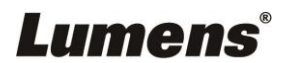

# 4.2連接裝置

## 4.2.1 HDMI 連接電視 / 顯示螢幕

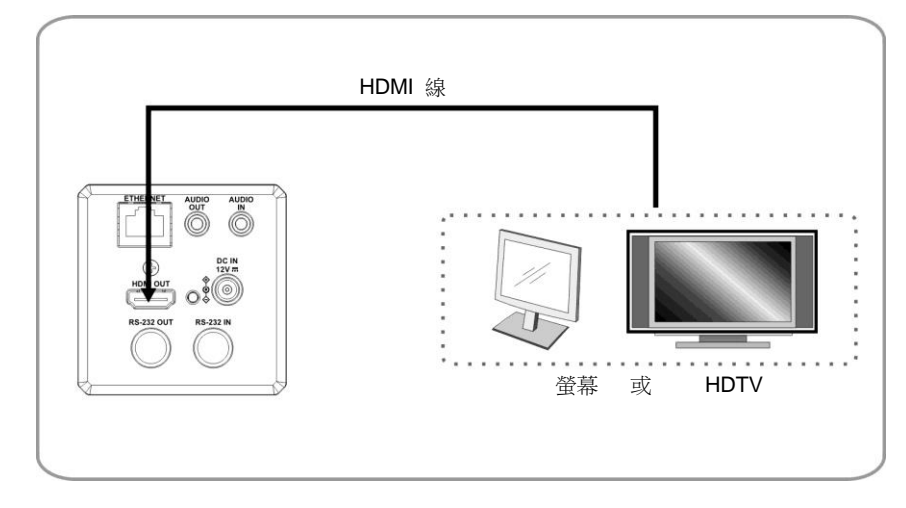

## 4.2.2 連接網路

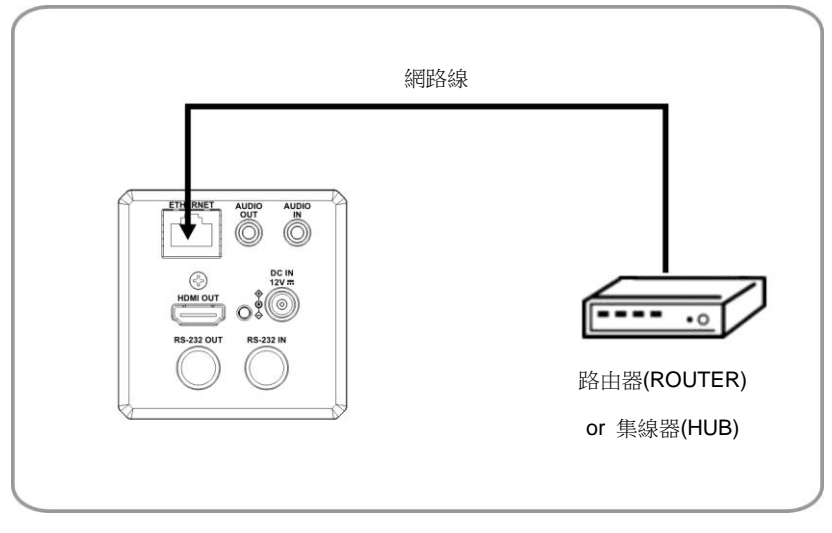

<sup>&</sup>lt;說明>相關網頁連接設定和說明,請參考<u>第5章網路功能設定說明</u>。

### 4.2.3 連接聲音輸入

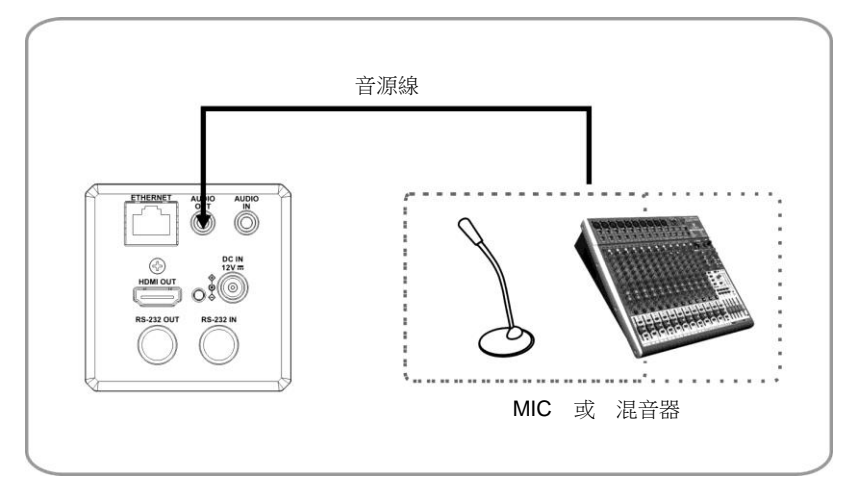

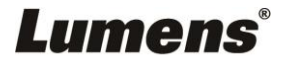

#### 4.1.1.1 連接 RS-232

■RS-232 串接

#### 使用 RS-232 in/out 最高可連接 7 台 Lumens 攝像機。

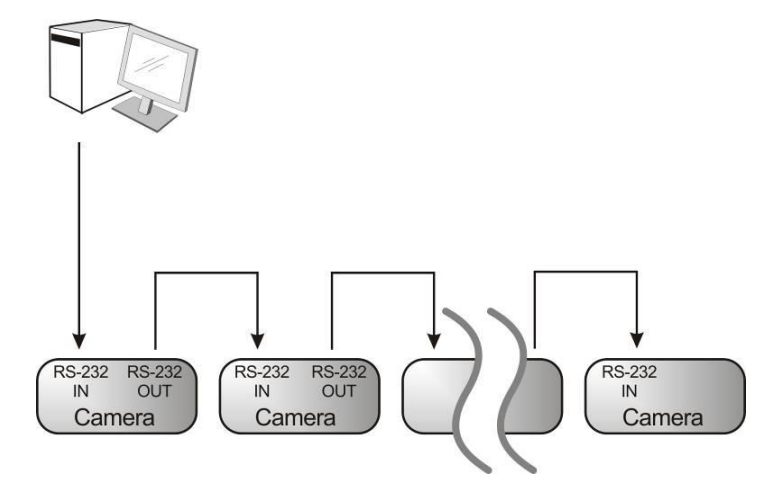

■ RS-232 腳位定義說明

#### ▼ RS-232 IN Pins Instructions

|          | NO | Pins   | Signals                 |
|----------|----|--------|-------------------------|
| $\frown$ | 1  | DTR    | Data Transmission Reade |
| 876      | 2  | DSR    | Data Set Reade          |
| 5 43)    | 3  | TXD    | Transmit Data           |
|          | 4  | GND    | Ground                  |
|          | 5  | RXD    | Receive Data            |
|          | 6  | GND    | Ground                  |
|          | 7  | IR OUT | IR Commander Signal     |
|          | 8  | N.C.   | No Connection           |

#### ▼ RS-232 Connection Instructions

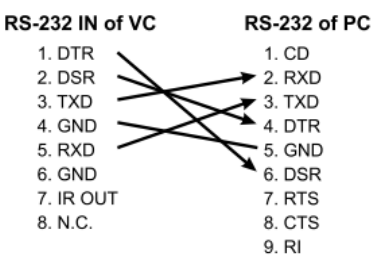

#### **-** RS-232 OUT Pins Instructions

|          | NO | Pins | Signals                 |
|----------|----|------|-------------------------|
| $\frown$ | 1  | DTR  | Data Transmission Reade |
| 876      | 2  | DSR  | Data Set Reade          |
| 5 43)    | 3  | TXD  | Transmit Data           |
|          | 4  | GND  | Ground                  |
|          | 5  | RXD  | Receive Data            |
|          | 6  | GND  | Ground                  |
|          | 7  | OPEN | Reserved                |
|          | 8  | OPEN | Reserved                |

#### ▼ RS-232 Connection Instructions

| RS-232 IN<br>of Next Camera | RS-232 OUT<br>of Last Camera |
|-----------------------------|------------------------------|
| 1. DTR                      | 1. DTR                       |
| 2. DSR                      | 2. DSR                       |
| 3. TXD                      | 3. TXD                       |
| 4. GND ->                   | 🔶 4. GND                     |
| 5. RXD                      | 5. RXD                       |
| 6. GND                      | 6. GND                       |
| 7. IR OUT                   | 7. OPEN                      |
| 8. N.C.                     | 8. OPEN                      |
|                             |                              |

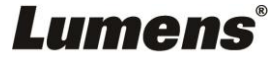

# 第5章 網路功能設定説明

## 5.1網頁系統需求

- 5.1.1 網頁瀏覽器:
  - Internet Explorer 11 以上
  - FireFox 66.0.3 以上
  - Chrome 73 以上
  - Edge 42.17134 以上
  - Safari 12.1 以上

## 5.2攝像機連接網路

### 5.2.1 網路連接

常用之網路連接方式有兩種,如下所示

1. 通過交換機或路由器連接

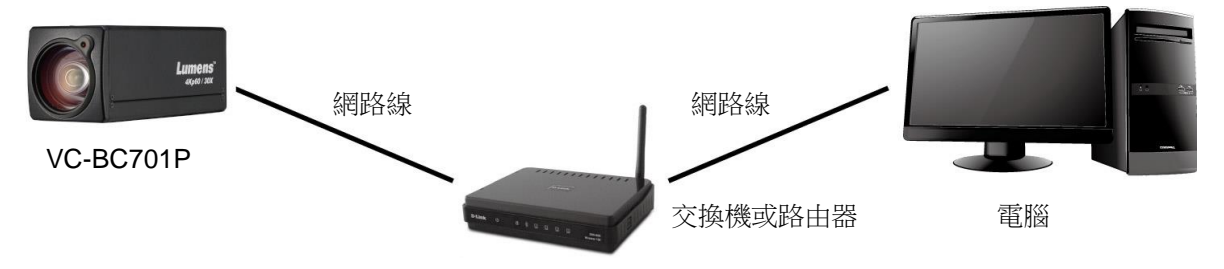

 通過網路線直接連接,須修改電腦之 IP 位址同攝像機使用之網段
 例:VC-BC701P 出廠預設 IP 位址為 <u>192.168.100.100</u>,需將電腦 IP 位址設定相同網段如 <u>192.168.100.101</u>,電腦才可正確與攝像機連線

連接圖

| Lumens'   | 約路線 |  |
|-----------|-----|--|
| age/Aa    |     |  |
| VC-BC701P |     |  |

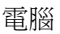

●修改電腦網路設定

| eneral                                                                                                    |                                                                             |
|----------------------------------------------------------------------------------------------------|-----------------------------------------------------------------------------|
| You can get IP settings assigned aut<br>his capability. Otherwise, you need t<br>he appropriate IP settings.                           | omatically if your network supports<br>o ask your network administrator for |
| O Obtain an IP address automatic                                                                                                    | ally                                                                        |
| <ul> <li>Obtain an IP address automatic</li> <li>Use the following IP address:</li> </ul>                                              | ally                                                                        |
| <ul> <li>Obtain an IP address automatic</li> <li>Use the following IP address:</li> <li>IP address:</li> </ul>                         | ally                                                                        |
| <ul> <li>O Dotain an IP address automatic</li> <li>Use the following IP address:</li> <li>IP address:</li> <li>Sybnet mask:</li> </ul> | ally<br>192 . 168 . 100 . 101<br>255 . 255 . 255 . 0                        |

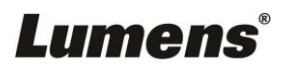

## 5.2.2 使用 Lumens VMS 軟體觀看畫面

- VC-BC701P DHCP 初始設定為 ON,如將 VC-BC701P 連接至區域網路,可透過下列方式取得攝像機 IP 位置
- 安裝 Lumens VMS 軟體 (請至 Lumens 官網下載, https://www.mylumens.com/support)
  - 開啟 LUMENS VMS 軟體
  - 尋找攝像機:按下 [自動搜查裝置] 按鈕,即可搜尋到 VC-BC701P 攝像機
  - 點擊列表中 VC-BC701P,連線後即可開始操作

<注意>使用自動搜尋時,攝像機須與電腦位於同一網段下,如:192.168.4.X

| VMS<br>anguage Ab                      | oout              |                        |                      |   |     |              |  |               |           |
|----------------------------------------|-------------------|------------------------|----------------------|---|-----|--------------|--|---------------|-----------|
| Q                                      |                   |                        |                      |   |     | $\mathbf{X}$ |  | CPU<br>Memory | 5%<br>82% |
| VC-BC70                                | lame II<br>01P 19 | P Address<br>2.168.4.3 | 39                   | • | ſĊĨ |              |  |               | 2         |
| Pan Tilt                               | ImageS            | ettings                |                      |   |     |              |  |               |           |
| Zoom -<br>Speed<br>Pan Tilt -<br>Speed |                   |                        | - 1<br> <br> <br>- 1 |   |     |              |  |               |           |
| P0                                     | P1                | P2                     | P3                   |   |     |              |  |               |           |
| P4                                     | P5                | P6                     | P7                   |   |     |              |  |               |           |
| P8                                     | P9                | P10                    | P11                  |   |     |              |  |               |           |
| P12                                    | P13               | P14                    | P15                  |   |     |              |  |               |           |
|                                        |                   | -                      |                      |   |     |              |  |               |           |

### 5.2.3 使用瀏覽器觀看畫面

- 開啟瀏覽器,在網址列輸入 VC-BC701P 的 IP 位址 例: <u>http://192.168.100.100</u> (預設 IP 位址)
- 輸入管理者帳號及密碼
   帳號:admin(預設)

密碼: 9999 (預設)

<說明>初次登入請參考 5.3.3 使用者管理 修改預設密碼

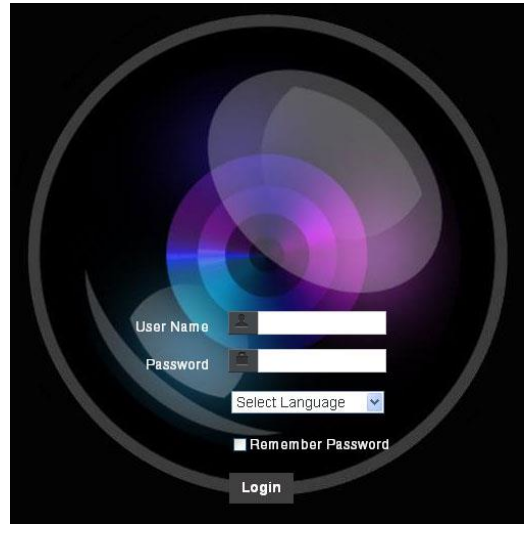

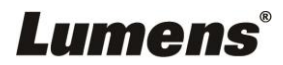

## 5.2.4 使用 RTSP 播放器觀看畫面

除瀏覽器及 VMS 外,亦可使用其它免費軟體進行 RTSP 連線,例: VLC、Quick Time、PotPlayer 等免費

軟體

RTSP 連線位址格式如下 :

- RTSP Stream 1 => rtsp://<u>攝像機 IP</u>:8554/<u>hevc</u>
- RTSP Stream 2 => rtsp://<u>攝像機 IP</u>:8557/<u>h264</u>
- RTSP Stream 3 => rtsp://<u>攝像機 IP</u>:8556/<u>h264</u>

如啟用密碼驗證,RTSP 連線位址如下:

- RTSP Stream 1 rtsp://Username:Password@VC IP address:port/hevc
- RTSP Stream 2 / 3
  - rtsp://Username:Password@VC IP address:port/h264
- 啟用密碼驗證功能,請參考 <u>5.3.9 設定-網路</u>

範例:開啟 VLC 軟體並輸入 URL: rtsp://192.168.100.150:8557/h264

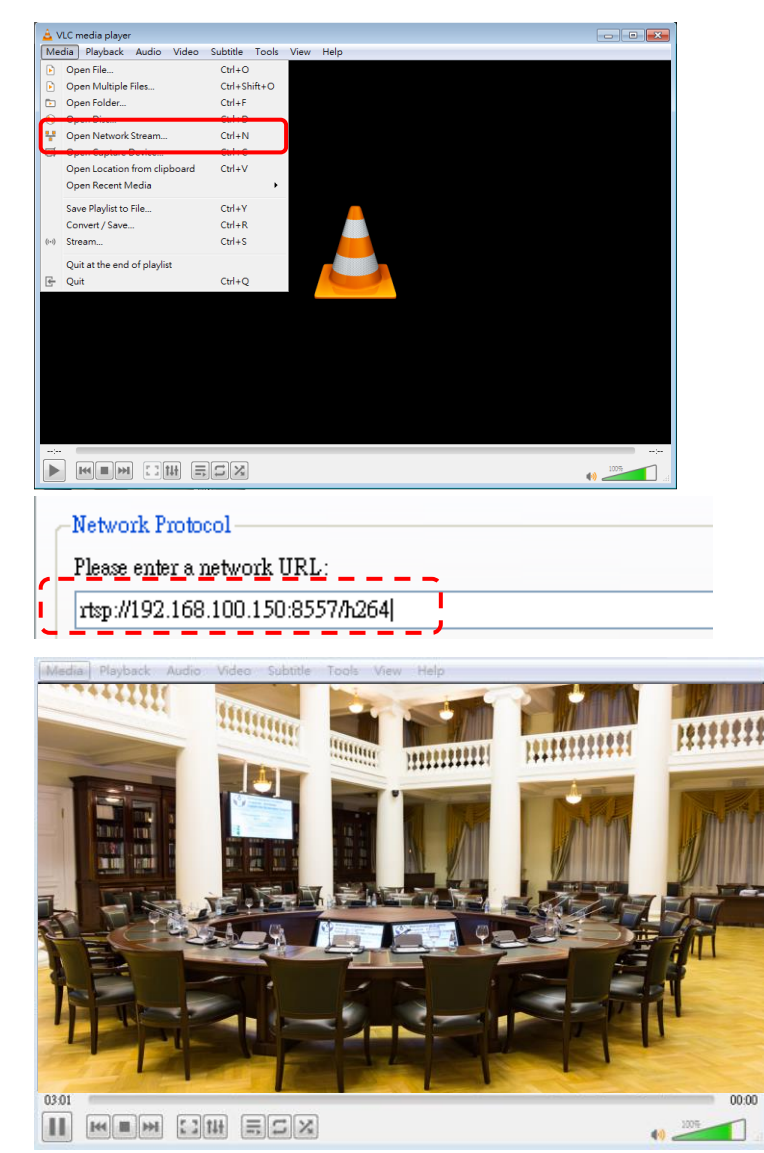

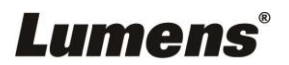

# 5.3網頁功能說明

5.3.1 登入畫面

|    |       | 1 Jser Name   2 Password   3 English   4 Remember Password   5 Login |
|----|-------|----------------------------------------------------------------------|
| No | 項目    | 功能說明                                                                 |
| 1  | 使用者名稱 | 請輸入使用者帳號 (預設: admin)                                                 |
| 2  | 家理    | 請輸入使用者密碼 (預設: 9999)                                                  |
| 2  | 省哈    | <說明>初次登入請參考 <u>5.3.3 <i>使用者管理</i></u> 修改預設密碼                         |
| 3  | 語系選擇  | 目前支援 英文、繁中、簡中                                                        |
| 4  | 記住密碼  | 將使用者名稱和密碼儲存至瀏覽器,下次登入可不必重新輸入                                          |
| 5  | 登入    | 登入網頁管理頁面                                                             |

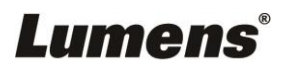

## 5.3.2 即時觀看

|    | Live View        |                |  |  |  |  |
|----|------------------|----------------|--|--|--|--|
|    |                  | 5 <b>(</b> )   |  |  |  |  |
|    | Live View        | 1 Preset       |  |  |  |  |
|    | Add / Edit Users |                |  |  |  |  |
|    | Settings         |                |  |  |  |  |
|    | Configuration    | 4 5 0          |  |  |  |  |
|    | Video            | 7 8 9          |  |  |  |  |
|    | Camera           | 0 Clean        |  |  |  |  |
|    | Picture          | Save Load      |  |  |  |  |
|    | Audio            |                |  |  |  |  |
|    | Network          |                |  |  |  |  |
|    | Date / Time      |                |  |  |  |  |
|    | A Maintenance    |                |  |  |  |  |
|    | (i) About        |                |  |  |  |  |
| No | 項目               | 功能說明           |  |  |  |  |
| 1  | 預設位設定            | 先選擇號碼,再選擇儲存或載入 |  |  |  |  |
| 2  | 倍率縮放             | 透過調整桿來放大縮小倍率   |  |  |  |  |
| 3  | 預覽窗格             | 顯示目前攝像機所拍攝的畫面  |  |  |  |  |
| 4  | 切換全螢幕            | 將預覽窗格切換至全螢幕    |  |  |  |  |
| 5  | 電源鈕              | 將攝像機電源關閉或開啟    |  |  |  |  |

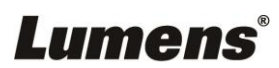

## 5.3.3 使用者管理

| VC<br>当<br>。<br>令 | C-BC701P<br>Live View<br>Add / Edit Users<br>Settings<br>Configuration<br>Video<br>Camera | Add / Edit Users                                                  | User Name<br>Password<br>Confirm Password<br>Authority  Admin C<br>OK Car                            | Operator • Viewer                                                           |                                |  |
|-------------------|-------------------------------------------------------------------------------------------|-------------------------------------------------------------------|----------------------------------------------------------------------------------------------------|-----------------------------------------------------------------------------|--------------------------------|--|
|                   | Picture                                                                                   |                                                                   | User Name                                                                                            | Authority                                                                   |                                |  |
|                   | Audio<br>Network                                                                          | <b>G</b>                                                          | admin                                                                                                | Administrator                                                               | Edit                           |  |
| ()<br>No          | About<br>項目                                                                               |                                                                   |                                                                                                    | 中华约田                                                                        |                                |  |
| 1                 | 新增使田老                                                                                     |                                                                   |                                                                                                    |                                                                             |                                |  |
| 1                 | 新增使用者                                                                                     | 輸入使用                                                              | 月者名稱,密碼來新<br>96年日老的管理機图                                                                              | 增使用者                                                                        |                                |  |
| 1                 | 新增使用者                                                                                     | 輸入使用           設定新堆           使用者                                 | 月者名稱,密碼來新       曾使用者的管理權限       種類     管理者       (Admin)                                             | 的 能 就 纳<br>增使 用 者<br>操作者<br>(Operator)                                      | 觀看者<br>(Viewer)                |  |
| 1                 | 新增使用者                                                                                     | 輸入使用       設定新堆       使用者       影像觀                               | 月者名稱,密碼來新<br>曾使用者的管理權限<br>種類<br>(Admin)<br>看<br>有                                                    | 的爬就纳<br>增使用者<br>操作者<br>(Operator)<br>有                                      | 觀看者<br>(Viewer)<br>有           |  |
| 1                 | 新增使用者                                                                                     | 輸入使用       設定新堆       使用者       影像觀       設定                      | 引者名稱,密碼來新       曾使用者的管理權限       種類     管理者       (Admin)       看     有       有     有                 | ·····································                                       | 觀看者<br>(Viewer)<br>有<br>無      |  |
| 2                 | 新增使用者                                                                                     | 輸入使用       設定新埔       使用者       影像觀       設定       帳號管            | 引者名稱,密碼來新       曾使用者的管理權限       種類     管理者       (Admin)       看     有       項     有       理     有   | ヴル記の<br>増使用者<br>操作者<br>(Operator)<br>有<br>有<br>魚<br>無                       | 觀看者<br>(Viewer)<br>有<br>無<br>無 |  |
| 2                 | 新增使用者<br>權限設定<br>設定套用                                                                     | 輸入使用       設定新堆       使用者       影像觀       設定       帳號管       新增所語 | 書者名稱,密碼來新述       曾使用者的管理權限       看     管理者       (Admin)       看     有       理     有       设定的使用者至帳號 | 切庇武妈       増使用者       操作者       (Operator)       有       有       有       所表 | 觀看者<br>(Viewer) 有 無            |  |

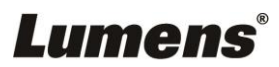

## 5.3.4 設定-系統設置

| Configuration    |                  |                                                                                 |                                |  |  |  |
|------------------|------------------|---------------------------------------------------------------------------------|--------------------------------|--|--|--|
|                  | ••. Live View    | 1 Resolution 3840x2160/29.97p ~                                                 |                                |  |  |  |
| Add / Edit Users |                  | 2 Output Source HDMI+Streaming V                                                |                                |  |  |  |
| Settings         |                  | 3 HDMI Format YUV422                                                            |                                |  |  |  |
|                  | Configuration    | 4 Overlay                                                                       |                                |  |  |  |
|                  | Camera           | Top Left Off 🗸 🗸                                                                |                                |  |  |  |
|                  | Picture<br>Audio | Top Right Off ✓                                                                 |                                |  |  |  |
|                  | Network          | Apply Cancel                                                                    |                                |  |  |  |
|                  | Maintenance      |                                                                                 |                                |  |  |  |
|                  | (i) About        |                                                                                 |                                |  |  |  |
| No               | 項目               | 功能說                                                                             | 明                              |  |  |  |
|                  |                  | 設定攝像機的解析度,支援解析度如下:                                                              |                                |  |  |  |
|                  |                  | 3840x2160P 60/ 59.94/ 50/ 30/ 29.97/ 25 fps                                     |                                |  |  |  |
| 1                | 解析度              | 1080P 60/ 59.94/ 50/ 30/ 29.97/ 25 fps<br>720P 60/ 59 94/ 50/ 30/ 29 97/ 25 fps |                                |  |  |  |
|                  |                  | 1080i 60/ 59.94/ 50 fps                                                         |                                |  |  |  |
|                  |                  | 切換解析度後, 攝像機會重新開機,                                                               | 請重新整理瀏覽器                       |  |  |  |
|                  |                  | 依輸出的解析度, 可選擇 HDMI 輸出,                                                           | 串流輸出, 或 HDMI+串流輸出              |  |  |  |
|                  |                  | 不同解析度可支援的輸出訊號請參考下                                                               | 表:                             |  |  |  |
|                  |                  | htt. Le rèr                                                                     |                                |  |  |  |
|                  |                  |                                                                                 | 之 友 赖 出 示 悲                    |  |  |  |
| 2                | 輸出訊號             | 3840x2160 60/ 59.94/ 50                                                         | HDMI 或 串流 單一輸出                 |  |  |  |
|                  |                  | 3840x2160 30/ 29.97/ 25                                                         |                                |  |  |  |
|                  |                  | 1080p 60/ 59.94/ 50/ 30/ 29.97/ 25                                              | HDMI 和串流可同時輪出                  |  |  |  |
|                  |                  | 720p 60/ 59.94/ 50/ 30/ 29.97/ 25                                               |                                |  |  |  |
|                  |                  | 1080i 60/ 59.94/ 50                                                             |                                |  |  |  |
|                  |                  | 選擇 YUV422 / YUV420 或 RGB                                                        |                                |  |  |  |
| 3                | HDMI Format      | <說明>設定為 YUV420 時,可支援 3840x2<br>解析度選擇                                            | 2160/ 59.94p、3840x2160/ 50p 兩種 |  |  |  |
| 4                | Overlay          | 可設定串流顯示 "日期時間" 或 "自定                                                            | 義内容"以及顯示"位置"                   |  |  |  |
| -                |                  | <說明>"自定義內容"最高支援 30 字元                                                           |                                |  |  |  |

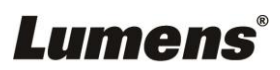

5.3.5 設定-視訊

|    | VC-BC701P          | Video                                       |
|----|--------------------|---------------------------------------------|
|    |                    | Camera ID VC-BC701P                         |
|    | Live View          | 2 Location Default                          |
|    | Add / Edit Users   | 3 Stream 1 Stream 2 Stream 3                |
|    | Settings           | the stream 2                                |
|    | Configuration      | Codec H.264                                 |
|    | Video              | Resolution 1080P Y                          |
|    | Camera             |                                             |
|    | Picture            | Frame Rate 29.97 V fps                      |
|    | Audio              | Bit Rate 7500 kbps                          |
|    | Network            | Rate Control CBR Y                          |
|    | Date / Time        |                                             |
|    | A Maintenance      | IP Ratio 15 Y                               |
|    | (i) About          |                                             |
|    |                    | Apply Cancel                                |
|    |                    |                                             |
|    |                    |                                             |
| No | 項目                 | 功能說明                                        |
|    |                    | 可於此修改攝像機名稱                                  |
|    |                    | ■ 攝像機名稱限制為 1-12 字元                          |
| 1  | 攝像機名稱              | ■ 字元請使用英文大小寫字母或數字鍵混合,"/"與"空白"等特殊符號          |
|    |                    | 將無法使用                                       |
|    |                    | <注意>修改此欄位會同步修改 Onvif 設備名稱                   |
|    |                    | 可於此修改攝像機所在的位置,如 ROOM1                       |
| 2  | ■ 攝像機位置限制為 1-11 字元 |                                             |
| Z  | 1. 「「「「「「「」」」      | ■ 子元請使用英文大小寫子母或數子鍵混合,"/"與"空日"等特殊符號<br>將無法使用 |
|    |                    | ™™/広医用<br><注音>修改計欄位會同步修改 Onvif 設備位置         |
| 3  | 串流 1 / 串流 2 / 串流 3 | VC-BC701P 支援3路串流輸出,相關設定請參考 5.3.5.1 串流參數設定   |
| 4  |                    |                                             |
| •  | VIJAA TUL          |                                             |

### 5.3.5.1 串流參數設定

| 功能             |        | 串流 1                            | 串流 2                 | 串流 3      |  |  |
|----------------|--------|---------------------------------|----------------------|-----------|--|--|
| 編碼格            | 式      | H.265                           | H.264                |           |  |  |
| 解析周            | 子<br>之 | 4K /1080P / 720P                | 1080P / 720P / 1080i | D1        |  |  |
| 每秒張數           |        | 依支援解析度設定                        |                      |           |  |  |
|                |        | <說明>串流2解析度設定為1080i時,僅支援59.94/50 |                      |           |  |  |
| Dit Data(khaa) | 設定範圍   | 2,000~20,000                    | 2,000~20,000         | 512~5,000 |  |  |
| DIL RAIE(KDPS) | 出廠值    | 15,000                          | 7,500                | 1,000     |  |  |

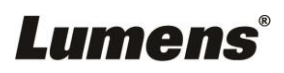

| 速率控制     | CBR / VBR                    |  |  |
|----------|------------------------------|--|--|
| ID Patio | 依支援解析度設定                     |  |  |
|          | <說明>解析度設定為 1080i 時,僅支援 15/25 |  |  |

# 5.3.6 設定-攝像機

|    | Live View<br>Add / Edit Users<br>Settings<br>Sconfiguration<br>Adamera<br>Adamera<br>Adaintenance<br>About | Sure Comp. Level - + 0 WOR Off Vang<br>Sain 0 dB Shutter Speed 130                                                                                                    |
|----|----------------------------------------------------------------------------------------------------|----------------------------------------------------------------------------------------------------|
| No | 項目                                                                                                    | 功能說明                                                                                                    |
| 2  | 曝光                                                                                                    | Exposure       White Balance       Focus       Mirror       Tally Lamp       D-Zoom Limit         Mode       Full Auto       iris       F32          Exposure Comp. Level       +       0       WDR Orf          Gain       0 dB       Shutter Speed       1/60          ●       模式: 選擇曝光模式(全自動/快門優先/光圈優先/手動調整)         ●       曝光補償等級         •       增益: 調整增益限制,只有在"手動"模式下,才可設定         ●       光圈:設定光圈大小,只有在"手動"或"光圈優先"模式下,才可設定         ●       寬動態: 設定寬動態等級以取得較佳的影像         ●       快門速度:設定快門速度,只有在"手動"或"快門優先"模式下,才可設定 |
| 3  | 白平衡                                                                                                    | Exposure       White Balance       Focus       Mirror       Tally Lamp       D-Zoom Limit         Mode       Auto                                                                                                    |

|   |           | > 納燈 Sodium Lamp                                                                                                    |  |  |  |
|---|-----------|----------------------------------------------------------------------------------------------------|--|--|--|
|   |           | <ul> <li>&gt;3000K/ 4300K/ 5000K/ 6500K/ 8000K</li> <li>■ 留次網發: 開次執行鱼迴調敷,選擇"開次網發"模式下,才可設定</li> </ul>                                                                                                    |  |  |  |
|   |           | ■ <b>色溫調整 紅色 / 藍色</b> :手動調整 紅色/藍色 色溫                                                                                                    |  |  |  |
| 4 | 對焦        | <ul> <li>巴温調整 私巴 7 藍巴 · 手動調整 紅巴藍巴 巴温</li> <li>Exposure White Balance Focus Mirror Tally Lamp D-Zoom Limit<br/>Mode Auto 、</li> <li>Focus Range - + 452</li> <li>AF Sensitivity Middle 、</li> <li>AF Frame Auto 、</li> <li>Zoom Tracking Off 、</li> <li>Smart AF On 、</li> <li>One Push AF</li> <li>製焦範圍:設定對焦的範圍,選擇"手動"模式才可設定</li> <li>對焦反應速度:設定自動對焦之靈敏度</li> <li>對焦区應速度:設定自動對焦之靈敏度</li> <li>對焦區域:設定手動對焦模式下,鏡頭縮放時是否啟用對焦</li> <li>智能對焦:開啟後 AF 會以人臉為主要對焦對象</li> <li>預設自動對焦:設定在 Preset 完後是否要執行自動對焦</li> </ul> |  |  |  |
|   | 鏡像        | ■ <b>單次觸發對焦:</b> 手動對焦模式開啟後,可點擊進行單次自動對焦<br>Exposure White Balance Focus Mirror Tally Lamp D-Zoom Limit<br>Mirror Off ✓                                                                                                    |  |  |  |
| 5 |           | <ul> <li>■ 鏡像:設定畫面鏡像和翻轉的模式</li> <li>&gt; Off 關閉</li> <li>&gt; Mirror 鏡像</li> <li>&gt; Flip 翻轉</li> <li>&gt; Mirror+Flip 鏡像+翻轉</li> </ul>                                                                                                    |  |  |  |
| 6 | Tally 指示燈 | Exposure       White Balance       Focus       Mirror       Tally Lamp       D-Zoom Limit         Tally Lamp       Enable          ■       開啟/關閉 Tally 指示燈         ■       指示燈連動模式:設定指示燈是否與 RS232 指令連動         ●       一般(不連動):指示燈開關與燈號模示需分開設定。         -指示燈開,預設模式為不亮燈,需另外下指令設定燈號模式         -指示燈關,設定燈號模式時,不會被觸發開啟                                                                                                    |  |  |  |
|   |           | ● 連動:                                                                                                    |  |  |  |

# Lumens®

|   |         | -指示燈開,預設模式為紅燈<br>-指示燈關,設定燈號模式時,連動將指示燈設定為開啟                                                                                                    |  |  |  |  |
|---|---------|----------------------------------------------------------------------------------------------------|--|--|--|--|
| 7 | 數位變焦限制  | Exposure     White Balance     Focus     Mirror     Tally Lamp     D-Zoom Limit       D-Zoom Limit     X1     V                                                                                                    |  |  |  |  |
|   |         | 設定數位縮放限制,x1-x12                                                                                                    |  |  |  |  |
| 8 | IQ Sync | Exposure       White Balance       Focus       Mirror       Tally Lamp       D-Zoom Limit       IQ Sync(Beta)         ■ IQ Sync Master       ●       Serial Output       ● IP Output         ▲dd       ▲dd       ▲dd         Slave IP       ●       ●       ●         設定 IQ 主要同步設備       當"曝光"及"白平衡"設定為"自動"模式時可設定       ●         (現行為 beta 版本,正式版發佈時程請參考網頁韌體更新資訊。)       ● |  |  |  |  |

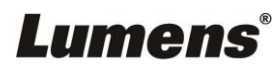

# 5.3.7 設定-圖像

|    |                                   |                             |                       | Picture           |                |         |
|----|-----------------------------------|-----------------------------|-----------------------|-------------------|----------------|---------|
|    |                                   |                             |                       | 1 Picture Effect  | Off 🗸          |         |
|    | ••                                | l ive Viev                  | N                     |                   |                |         |
|    |                                   | 2.00 0.00                   |                       | 2 2D NR           | 1 *            |         |
|    | <u> </u>                          | Add / Ed                    | lit Users             |                   | Tvn 🗸          |         |
|    | ġ.                                | Settings                    |                       | 3 SD NR           | 96             |         |
|    |                                   | Q                           |                       | 4 Image Mode      | Default 🗸      |         |
|    |                                   | Conligurat                  | uon                   |                   |                |         |
|    | ľ                                 | Video                       |                       | 5 Image Mode Load | Default 🗸 🗸    |         |
|    |                                   | Camera                      |                       |                   |                |         |
|    |                                   | Picture                     | 000000                | 6 Gamma           | 3 🗸            |         |
|    |                                   | Audio                       |                       | 7 Brightness      | 7 🗸            |         |
|    |                                   | Network                     |                       |                   |                |         |
|    |                                   | Date / Tim                  | e                     | 8 Hue             | 7 🗸            |         |
|    | A Mainter                         |                             | ance                  | 9 Saturation      | 7 🗸            |         |
|    |                                   | About                       |                       |                   |                |         |
|    | $\bigcirc$                        |                             |                       | (10) Sharpness    | 7 🗸            |         |
| No | 項目                                |                             |                       | 功食                | <b></b><br>能 明 |         |
| 1  | 圖像模式                              |                             | 設定照片效果                | ,關閉/ 負片/ 黑白       |                |         |
| 2  | 2D 雜訊抑制                           |                             | 2D 雜訊抑制設              | 定                 |                |         |
| 3  | 3D 雜訊抑制 3D 雜訊抑制設                  |                             |                       | :定                |                |         |
| 4  | 4         影像模式         使用者可自行定    |                             |                       | 主義喜好的影像風格         |                |         |
| 5  | 影像模式設置 若不需使用自定義設定,選擇此             |                             |                       | 定義設定,選擇此項         | 目可將影像參數性       | 灰復至出廠設定 |
| 6  | Gamma 調整 Gamma 等級,當影像模式設定為自定義時可調整 |                             |                       | 調整                |                |         |
| 7  | 亮度       調整影像亮度,當影像模式設定為自定義時可調整   |                             |                       |                   |                |         |
| 8  | 對比度                               |                             | 調整對比度,當影像模式設定為自定義時可調整 |                   |                |         |
| 9  | 飽和度                               | 飽和度 調整影像飽和度,當影像模式設定為自定義時可調整 |                       |                   |                | 改<br>至  |
| 10 | 銳利度                               |                             | 調整影像銳利思               | <br>安             |                |         |

# Lumens®

## 5.3.8 設定-音訊

|     | Audio          |                                                                   |  |  |  |
|-----|----------------|-------------------------------------------------------------------|--|--|--|
|     |                | 1 Audio Enable                                                    |  |  |  |
|     | Live View      |                                                                   |  |  |  |
|     | Add / Edit Use | ers                                                               |  |  |  |
|     | Settings       | 3 Audio Volume                                                    |  |  |  |
|     | Configuration  | 4     Audio Delay     Off                                         |  |  |  |
|     | Video          | 5 Audio Delay Time(-)                                             |  |  |  |
|     | Camera         |                                                                   |  |  |  |
|     | Picture        |                                                                   |  |  |  |
|     | Audio          | Encode Sample Rate 48 KHz                                         |  |  |  |
|     | Date / Time    |                                                                   |  |  |  |
|     | A Maintenance  | Apply Cancel                                                      |  |  |  |
|     | (;) About      |                                                                   |  |  |  |
| NL. |                | -1.24-2010                                                        |  |  |  |
| INO |                | 切尼就明                                                              |  |  |  |
| 1   | 啟用             | 開啟 / 關闭 聲音                                                        |  |  |  |
| 2   | 聲道音效設定         | 設定聲設定聲道音效 (MIC In / Line In)                                      |  |  |  |
| 3   | 音量             | 進行音量調整                                                            |  |  |  |
| 4   | 聲音延遲           | 開啟 / 關閉 音訊延遲                                                      |  |  |  |
| 5   | 聲音延遲時間         | 設定音訊延遲時間 (-1~-500ms)                                              |  |  |  |
| 6   | 編碼類型           | AAC / G.711                                                       |  |  |  |
|     |                | 設定聲音採樣頻率                                                          |  |  |  |
|     |                | > 48 KHz(AAC)                                                     |  |  |  |
|     | 編碼取樣率          | > 44.1 KHz(AAC)                                                   |  |  |  |
| 7   | 編碼取樣率          |                                                                   |  |  |  |
| 7   | 編碼取樣率          | <ul> <li>&gt; 16 KHz (AAC)</li> <li>&gt; 16 KHz(G 711)</li> </ul> |  |  |  |

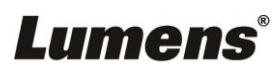

# 5.3.9 設定-網路

|                               | Network                            |                                                                                                    |  |  |  |
|-------------------------------|------------------------------------|----------------------------------------------------------------------------------------------------|--|--|--|
| Live View                     |                                    |                                                                                                    |  |  |  |
| Add / Edit Users IPv4 Address |                                    | ddress 192.160.4.46 Enable Mutikast Require Password Authentikation                                                                                                    |  |  |  |
| Settings IPv4 Netmask         |                                    | etmask 255 255 255 0 MPEG-TS                                                                                                    |  |  |  |
| Ca                            | onfiguration IPv6 A                | ddress XXX XXX XXX XXX XXX                                                                                                    |  |  |  |
| Ca                            | IPv6 N                             | etmask xxxxxxxxxxxxxxxxxxxxxxxxxxxxxxxxxxxx                                                                                                    |  |  |  |
| Pic                           | idio G                             | 192.168.4.254                                                                                                    |  |  |  |
| Ne                            | etwork<br>Ate / Time MAC A         | ddress dcre2/ac:01/80/59 Enable SRT Streaming                                                                                                    |  |  |  |
| а, м                          | aintenance                         | Apply Stream Source Stream 2 V                                                                                                    |  |  |  |
| (i) At                        | bout                               | Connection Mode Caller V                                                                                                    |  |  |  |
|                               | Publish to Se                      | aver D Common D Common D Commo |  |  |  |
|                               | Video encoder l<br>Audio encoder l | ype: H 264@7500Kbps<br>ype: None Latency 120 ms                                                                                                    |  |  |  |
|                               | Resolution form<br>Chunk size : 14 | 12 Encryption None V                                                                                                    |  |  |  |
|                               | RTMP Server S                      | tatus - RTMP disable Passphrase                                                                                                    |  |  |  |
|                               | HEVCAdvance<br>Stream Key          | Connect Status : SRT Disable                                                                                                    |  |  |  |
|                               | Require Pass                       | sword Authentication 6 SNTP Port Setting                                                                                                    |  |  |  |
|                               | Password                           | SNTP Server pool http://www.server.com/source/server/server/s                                                                                                    |  |  |  |
| No                            | 項目                                 | 功能說明                                                                                                    |  |  |  |
| 1                             | 網路                                 | 攝像機網路設定。當 DHCP 功能關閉時,方可進行修改設定。                                                                                                    |  |  |  |
|                               |                                    | 依提供 RTMP 服務平台所提供 RTMP 網址,複製在此 RTMP 連接位址,                                                                                                    |  |  |  |
| 2                             | RTMP 設定                            | 即可將攝像機畫面推流至 RTMP 服務平台                                                                                                    |  |  |  |
| _                             |                                    | <說明>如需上傳至 YouTube 進行直播,請參考 <u>5.3.8 設定-音訊</u> 先將音                                                                                                    |  |  |  |
|                               |                                    | 訊功能開啟                                                                                                    |  |  |  |
|                               |                                    | ■ 啟用 / 停用 多播                                                                                                    |  |  |  |
|                               |                                    | 當同時連線觀看即時影像之連線人數超過4人時,建議開啟多播功能                                                                                                    |  |  |  |
| 3                             | DTCD 铅宁                            | ■ 啟用 / 停用 帳戶密碼驗證                                                                                                    |  |  |  |
| 5                             | RISP                               | ▶ RTSP 連線格式可參考 <u>5.2.4 使用 RTSP 播放器觀看畫面</u>                                                                                                    |  |  |  |
|                               |                                    | ▶ 帳戶密碼同攝像機網頁登入密碼,可參考 <u>5.3.3 使用者管理</u> 新增/ 修                                                                                                    |  |  |  |
|                               |                                    | 改帳戶資訊                                                                                                    |  |  |  |
|                               |                                    | 埠號需設定在 1024 以上,最高為 9999                                                                                                    |  |  |  |
| 4                             | MPEG-TS 設定                         | 下列埠號已為攝像機使用,如設定該埠號可能無法正常連線                                                                                                    |  |  |  |
|                               |                                    | 8554 , 8556 , 8557 , 8080 , 9090 , 1935                                                                                                    |  |  |  |
|                               |                                    | 1. 請先設定 SRT 欄位,再勾選開啟 SRT 串流°                                                                                                    |  |  |  |
|                               |                                    | 當開啟 SRT 串流後,之後開機後會自動連線                                                                                                    |  |  |  |
| 5                             | SRT 設定                             | 2. 埠號需設定在 1024 以上,最高為 9999                                                                                                    |  |  |  |
|                               |                                    | 卜列埠號已為攝像機使用,如設定該埠號可能無法正常連線                                                                                                    |  |  |  |
|                               |                                    | 8554/8557/8556/8555/1935                                                                                                    |  |  |  |
|                               |                                    | 3. 延進時间 20 至 8,000 微秒, 預設值為 120 微秒                                                                                                    |  |  |  |
|                               |                                    | 1.                                                                                                    |  |  |  |
| ю                             | SNTP/ Port 設定                      | 2. 設定 HTTP 通訊埠·預設為 Port 80                                                                                                    |  |  |  |
|                               |                                    | 設定 HTTPS 通訊埠 · 預設為 Port 81                                                                                                    |  |  |  |

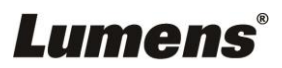

| SNTP Port Setting            |
|------------------------------|
| HTTP Port 80 HTTPS Port 81   |
| <說明>當攝像機 DHCP 功能關閉時,方可進行修改設定 |

## 5.3.10 設定-時間

|           | Date      | / Time                                                        |
|-----------|-----------|---------------------------------------------------------------|
|           |           | me in Camera Date 2014/10/10 Time 01:39:34                    |
| Live Vie  | ew        | 2 Set Time • Set Manually                                     |
| Add / E   | dit Users | Date 2022/11/16 Time 17 V Hr : 22 V Min : 24 V Sec            |
| Setting   | S         | Synchronize with Computer Time                                |
| Configur  | ation     | Date         2022/11/16         Time         17:22:27         |
| Video     |           | Synchronize with SNTP Server                                  |
| Camera    |           | SNTP Server pool.ntp.org                                      |
| Picture   |           | Time Zone GMT+08 Taipei, Beijing, Chong 🗸                     |
| Audio     |           | Automatically Adjust for Davlight Saving Time                 |
| Network   |           | Automatically Aujust for Daylight Saving Time                 |
| Date / Ti | me App    | ly Cancel                                                     |
| A Mainter | hance     |                                                               |
| (i) About |           |                                                               |
|           |           |                                                               |
|           |           |                                                               |
| No        | 項目        | 功能說明                                                          |
| 1         | 攝像機時間     | 顯示當前攝像機日期與時間                                                  |
|           |           | ■ 手動設定:自行手動設定時間                                               |
| 2         | 時間設定      | ■ 同步電腦時間:依電腦時間設定為攝像機時間                                        |
|           |           | ■ 回亚 ONIF 回版器·兴 ONIF 回版器回亚时间                                  |
|           |           | <b>、  説明&gt;  い</b> 「  印版  御  Ш  址  ・  胡  王  納  始  政  上  修  以 |

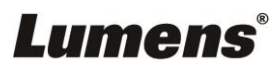

# 5.3.11 設定-維護-韌體更新

|    |                  | FW Upgrade  | Error Log     | Security | System Service | Reboot      |
|----|------------------|-------------|---------------|----------|----------------|-------------|
|    | Live View        |             |               |          |                |             |
|    | Add / Edit Users |             |               |          |                |             |
|    | Settings         | Choose File |               |          | Upgrade        |             |
|    | Configuration    |             |               |          |                |             |
|    | Video            |             |               |          |                |             |
|    | Camera           |             |               |          |                |             |
|    | Picture          |             |               |          |                |             |
|    | Audio            |             |               |          |                |             |
|    | Network          |             |               |          |                |             |
|    | Date / Time      |             |               |          |                |             |
|    | A Maintenance    | 00          |               |          |                |             |
|    | (i) About        |             |               |          |                |             |
| No | 項目               |             |               | 功能訪      | 初              |             |
| 1  | 韌體更新             | 可透過網頁更新攝像   | <b>皮機</b> 韌體, | 更新方式     | 請至 Lumens 官    | 網下載 FW 更新手冊 |

# 5.3.12 設定-維護-事件記錄

|    |                  | FW Upgrade              | Error Log                                                                                                    | Security | System Service | Reboot |
|----|------------------|-------------------------|----------------------------------------------------------------------------------------------------|----------|----------------|--------|
|    | Live View        | Error Log 00 00         | Error Log an an an an an an an an an an an                                                                                                    |          |                |        |
|    | Add / Edit Users | 00 00                   | 00       00       00       00       00       00       00       00         00       00       00       00       00       00       00       00       00         00       00       00       00       00       00       00       00       00         00       00       00       00       00       00       00       00       00         00       00       00       00       00       00       00       00       00 |          |                |        |
|    | Settings         | 00 00                   |                                                                                                    |          |                |        |
|    | Configuration    | 00 00                   | 00 00 00 00 00 00 00 00 00 00 00<br>Clean                                                                                                    |          |                |        |
|    | Video            | Clea                    |                                                                                                    |          |                |        |
|    | Camera           |                         |                                                                                                    |          |                |        |
|    | Picture          |                         |                                                                                                    |          |                |        |
|    | Audio            |                         |                                                                                                    |          |                |        |
|    | Network          |                         |                                                                                                    |          |                |        |
|    | Date / Time      |                         |                                                                                                    |          |                |        |
|    | 🔍 Maintenance    | 1                       |                                                                                                    |          |                |        |
|    | (i) About        |                         |                                                                                                    |          |                |        |
| No | 項目               |                         |                                                                                                    | 功能       | 說明             |        |
| 1  | 車件記錄             | 若攝像機發生錯                 | 誤事件,會                                                                                                    | 會在此建立    | 工錯誤代碼記錄        |        |
| I  |                  | <b>&lt;說明&gt;</b> 出現錯誤作 | 弋碼,可嘗該                                                                                                    | 式清除以確    | 認問題是否重覆領       | 陵生     |

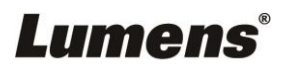

# 5.3.13 設定-維護-安全性

|    |                                                               | FW Upgrade                                                | Error Log                               | Security | System Service | Reboot |  |
|----|---------------------------------------------------------------|-----------------------------------------------------------|-----------------------------------------|----------|----------------|--------|--|
|    | Live View     Add / Edit Users     Settings     Configuration | 802.1x setting<br>En<br>EAP I                             | able  dentify ssword                    |          |                | _      |  |
|    | Video<br>Camera<br>Picture<br>Audio<br>Network<br>Date / Time | EAP r<br>Im<br>CA certificate<br>Issi<br>Subj             | nethod PEA<br>port Cha<br>uer DN ect DN | P V      |                |        |  |
|    | <ul> <li>Maintenance</li> <li>About</li> </ul>                | Available pe                                              | App                                     | y Cancel |                |        |  |
| No | 項目                                                            |                                                           |                                         | Ţ        | 功能說明           |        |  |
| 1  | 802.1x 設定                                                     | 開啟 / 關閉 802.1x 協議,開啟後可進行設定<br><說明>路由器需支援 802.1x 協議方可開啟此功能 |                                         |          |                |        |  |

## 5.3.14 設定-維護-系統服務

|    |                                 | Maintenance                                                       |
|----|---------------------------------|-------------------------------------------------------------------|
|    |                                 | FW Upgrade Error Log Security System Service Reboot               |
|    | Live View                       | 1 Factory Reset                                                   |
|    | Add / Edit Users                | Factory Reset Reset                                               |
|    | Configuration<br>Video          | 2 Setting Profile                                                 |
|    | Camera<br>Picture               | Load Save                                                         |
|    | Audio<br>Network<br>Date / Time | 3 Protocol Baud Rate VISCA Address Pelco D Address Protocol VISCA |
|    | Maintenance     About           | Арріу                                                             |
| No | 項目                              | 功能說明                                                              |
| 1  | 回復預設值                           | 點選回復按鈕 · 可將網頁設定值恢復成出廠預設值                                          |
| 2  | 設定檔                             | 可將網頁設定參數匯出電腦‧並將該參數套載入至另一台攝像機                                      |
| 3  | 通訊協議相關設定                        | 通訊協議相關設定,以便連接 RS-232/ RS-422 通訊使用                                 |

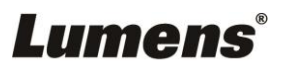

# 5.3.15 設定-維護-重啟

|    |                  | Maintenance               |           |                |        |  |
|----|------------------|---------------------------|-----------|----------------|--------|--|
|    |                  | FW Upgrade                | Error Log | System Service | Reboot |  |
|    | Live View        |                           | (1) Reb   | oot            |        |  |
|    | Add / Edit Users |                           |           | ablo           |        |  |
|    | Settings         |                           | (2) UIS   | ily Reboot     |        |  |
|    | Configuration    |                           | 0:00      |                | ~      |  |
|    | Video            |                           |           | ing Reboot     |        |  |
|    | Camera           |                           | 1 HF      | ł              | ~      |  |
|    | Picture          |                           |           |                |        |  |
|    | Audio            |                           | Арр       | ly Cancel      |        |  |
|    | Network          |                           |           |                |        |  |
|    | Date / Time      |                           |           |                |        |  |
|    | 🔍 Maintenance    |                           |           |                |        |  |
|    | (i) About        |                           |           |                |        |  |
| No | 項目               |                           | Į         | 力能說明           |        |  |
| 1  | Reboot           | 立即重新開機                    |           |                |        |  |
| 2  | 關閉               | 關閉重啟設定                    |           |                |        |  |
| 3  | 每日重啟             | 設定每日重啟時間                  |           |                |        |  |
| -  |                  | <b>&lt;說明&gt;</b> 請先至設定-時 | 間 完成 SNTF | •伺服器同步,才能讀     | 设定每日重剧 |  |
| 4  | 定時重啟             | 設定定時重啟時間                  |           |                |        |  |

# 5.3.16 關於

|    | Abou                                                                                                    | t                                                                                                    |
|----|----------------------------------------------------------------------------------------------------|----------------------------------------------------------------------------------------------------|
|    | <ul> <li>Live View</li> <li>Add / Edit Users</li> <li>Settings</li> <li>Configuration</li> <li>Video</li> <li>Camera</li> <li>Picture</li> <li>Audio</li> <li>Network</li> <li>Date / Time</li> <li>Maintenance</li> <li>About</li> </ul> | Camera ID       VC-BC701P         Invare Version       VCAX102         ail Information       VBX100_VBY101_VBU119_VBW126_VKA166_VBT106         Serial Number       VABB02223         5       Uptime         19 min |
| No | 項目                                                                                                    | 功能說明                                                                                                    |
| 1  | 攝像機名稱                                                                                                    | 顯示目前攝像機的名稱                                                                                                    |
| 2  | 韌體版本                                                                                                    | 顯示攝像機的韌體版本                                                                                                    |
| 3  | 版本資訊                                                                                                    | 顯示韌體版本相關資訊                                                                                                    |
| 4  | 序號                                                                                                    | 顯示攝像機序號                                                                                                    |
| 5  | 運行時間                                                                                                    | 顯示攝像機運行時間(待機 持續計時,重新開機、斷上電會重置時間)                                                                                                    |

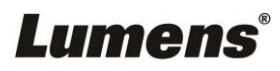

本章說明使用 VC-BC701P 時常遭遇的問題,提供建議解決方案,仍無法解決問題時,請洽經銷商或服務中心。

| 編<br>號 | 問題                            | 解決方法                                               |  |  |  |  |
|--------|-------------------------------|----------------------------------------------------|--|--|--|--|
| 1.     |                               | 1. 請確認有無插入電源線。                                     |  |  |  |  |
|        | 開機無電源                         | 2. 如使用 PoE 方式連接,請確認供電端為支持 IEEE 802.3af 標準的集線       |  |  |  |  |
|        |                               | 器                                                  |  |  |  |  |
| 2.     |                               | 1. 檢查電源或 PoE 供電是否正常。                               |  |  |  |  |
|        | VC-BC701D <del>無</del> 影佈龄山   | 2. 確認輸出訊號是否為串流輸出。                                  |  |  |  |  |
|        | VC-DC/UIF <del>黑</del> 影像躺山   | 3. 如接螢幕, 確認螢幕設備是否支援 4K 輸出                          |  |  |  |  |
|        |                               | 4. 更換線材確認是否線材故障。                                   |  |  |  |  |
| 3.     | VC-BC701P影像延遲嚴重               | 請儘量使用 4K , 1080p 或 720p 60/50 Hz 訊號,避免使用 25/30 Hz。 |  |  |  |  |
| 4.     |                               | 1. 請確認接線無誤(RS-232 Input / Output)                  |  |  |  |  |
|        | K3-232 無/云控制                  | 2. 請確認 Baud rate 設定與控制設備相同                         |  |  |  |  |
| 5.     | 是否可利用網路進行操作                   | 網路使用方法請參考 <u>第5章 網路功能說明</u>                        |  |  |  |  |
| 6.     | ONVIF 軟體搜尋不到機台                | 請至網頁 <b>設定-視訊-攝像機位置(Location)</b> 確認名稱使用英文字母或      |  |  |  |  |
|        |                               | 數字,使用特殊字元及空白鍵會導致 ONVIF 軟體搜尋不到機台。                   |  |  |  |  |
| 7.     | 使用 RS-232 設定 Tally 指<br>示燈無動作 | 請至網頁 設定-攝像機-Tally 指示燈 確認功能是否設定為開啟。                 |  |  |  |  |

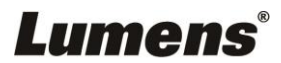